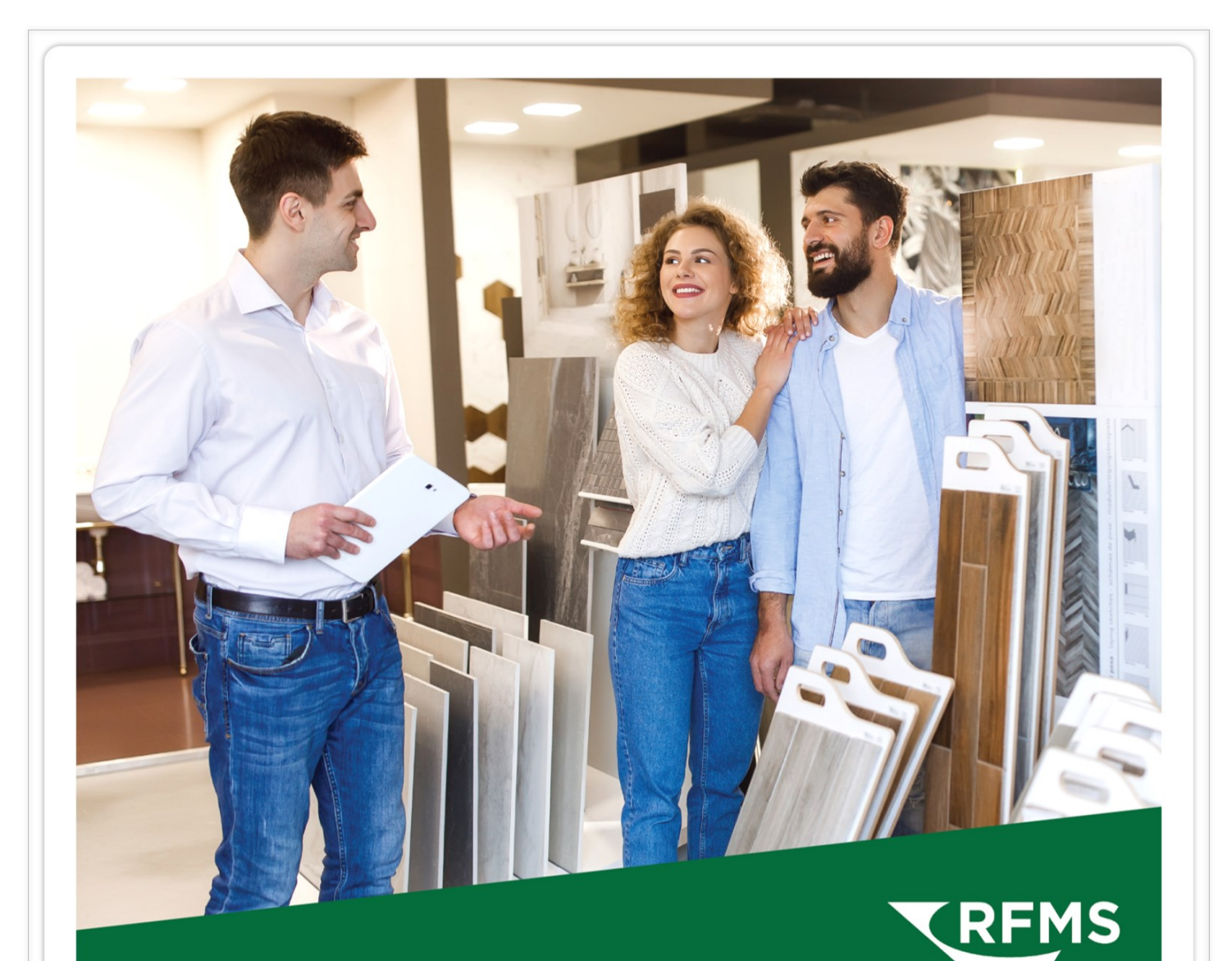

# CRM Handbook

#### Notes:

#### **Table of Contents:**

| CRM App Workflow                           | 4  |
|--------------------------------------------|----|
| Step by Step: Opportunity creation to Sale | 5  |
| Search or Create New Customer              | 6  |
| <u>View Opportunity</u>                    | 7  |
| <u>Contact Stage</u>                       | 8  |
| Products Stage                             | 9  |
| Measure Stage                              | 10 |
| <u>Create a Quote</u>                      | 11 |
| Prepare Quote Approval Document            | 12 |
| Share Quote for Approval                   | 13 |
| <u>Create Order</u>                        | 14 |

## **CRM App Workflow**

- 1. Search/Create Customer with Orange plus sign
- 2. Opportunity Overview
- 3. Contact Stage
- 4. Products Stage
- 5. Measure Stage
- 6. Quote Stage
- 7. Won

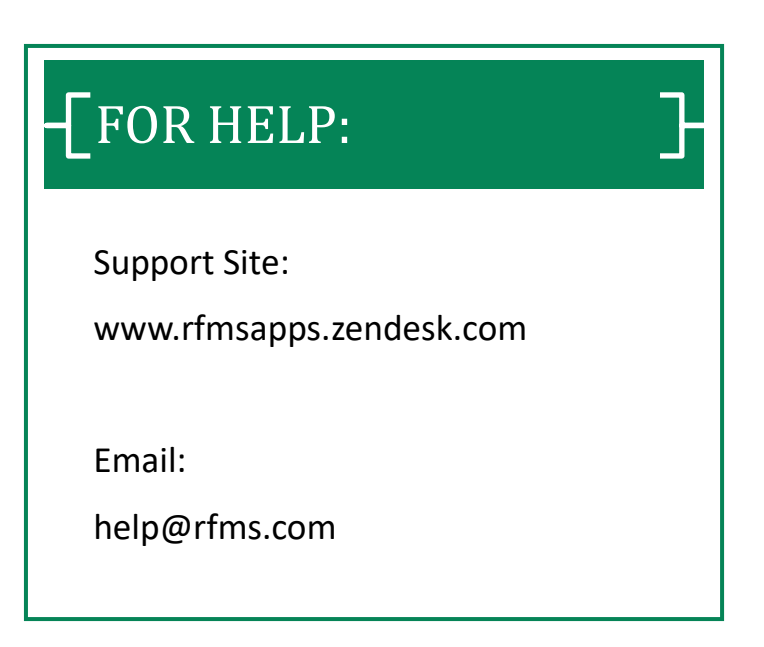

## Step by step: Opportunity creation to Sale

- 1. Select the orange plus sign from the Pipeline screen.
- 2. Search for an existing customer or choose to enter information for a new one.
- 3. Under the Opportunity Overview tab select your Ad Source, enter private notes, and any other necessary information for the opportunity.
- 4. Switch to the Pipeline tab and start chat.
- 5. Add products and room names under the Product section of the Pipeline.
- 6. Create measure
- 7. When the project from Measure Mobile is published back to CRM move to the quote stage.
- 8. Share quote with the customer via text message or email with My Flooring Link.
- 9. When the customer has approved the proposal, create an order and move the opportunity to the Won stage.

#### Search or Create New Customer

|          | Pipeline 3 \$6,771 🗐 🗘                                    |
|----------|-----------------------------------------------------------|
| •        | Create Account View Help                                  |
| 12       | Enter name of opportunity to find                         |
|          | Days since last update 🖲 All 🔿 7 days 🔿 14 days 🔿 30 days |
|          | To Do Contact Products Measure Quote Won                  |
| <b>a</b> | VOLL, JOANNE JOE, BUILDER                                 |
|          | 1/25/22 FRED 12/10/20<br>W28-70 CMU<br>RETA               |
|          | Find Customer BEGIN SEARCH                                |
|          | 2                                                         |
|          | ADD NEW CANCEL                                            |
|          |                                                           |
| ф        |                                                           |
| 0        |                                                           |
|          |                                                           |
|          |                                                           |

- 1. Select the orange plus sign to add an opportunity 🕂
- 2. Enter the customer name to begin search of existing customers
- 3. Add a new customer to your RFMS directory

## View Opportunity

#### Overview Tab

| OVERVIEW                                                                                  | PIPELINE                  | ACTIVITIES          | CHAT                    | QUESTIONNAIRE                                       | HISTORY |        |      |
|-------------------------------------------------------------------------------------------|---------------------------|---------------------|-------------------------|-----------------------------------------------------|---------|--------|------|
| old To                                                                                    |                           |                     | Ship T                  | o                                                   |         |        |      |
| LARRY NELSON<br>989 THIS STREET<br>THAT CITY, AL 35006<br>123-555-5555<br>NELSONL@NELSON. | сом                       |                     | L/<br>98<br>TI          | ARRY NELSON<br>39 THIS STREET<br>HAT CITY, AL 35006 |         |        |      |
| pportunity Name<br>IELSON, LARRY                                                          |                           |                     | Oppo<br>Z1Y             | ortunity Number<br>-041-DGCF                        |         |        |      |
| ource<br>PRIVE BY                                                                         |                           |                     | 3 MA                    | N STREET FLOORING ("9")                             |         |        | Ŧ    |
| stimator<br>Sarah Swinney                                                                 |                           |                     | •                       |                                                     |         |        |      |
| Measure Date 11/27/2020                                                                   | Time                      | 3:00 PM             | Estima                  | ated Delivery 12/28/2020                            |         |        |      |
| PO Number                                                                                 |                           |                     | Job                     | Number                                              |         |        |      |
| rivate Notes                                                                              |                           |                     |                         |                                                     |         |        |      |
| tage<br>o Do                                                                              | Estimated Value<br>\$0.00 | Salesperso<br>Estin | n<br>nator (estimator@w | ebmoe.com)                                          |         |        |      |
| OPEN CUSTOMER DE                                                                          | LETE                      |                     |                         |                                                     |         | CANCEL | SAVE |

- 1. Edit opportunity name
- 2. Enter ad source
- 3. Adjust associated store
- 4. Enter private notes

## **Contact Stage**

#### **Opportunity Pipeline**

- Switch to the opportunity
   Pipeline tab
- 2. Select Contact stage
- 3. Choose Start Chat

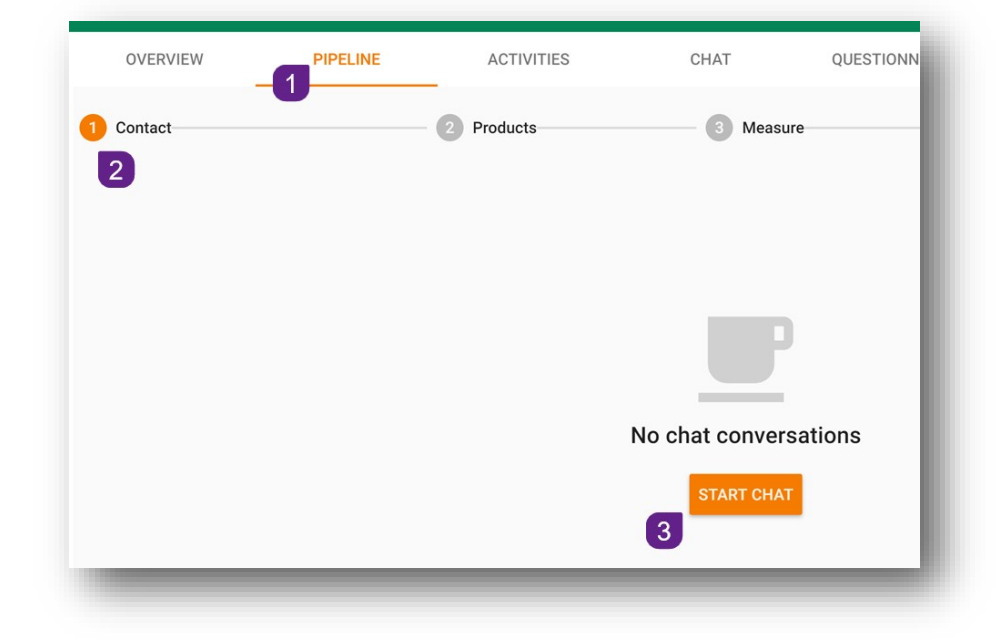

| Your Company<br>The Flooring Pros | Your Phone 949- | Your Name<br>Estimator |   |
|-----------------------------------|-----------------|------------------------|---|
| Message                           |                 |                        |   |
| Mobile number                     |                 |                        |   |
| Use one of these numbers:         |                 |                        |   |
| 1                                 |                 |                        | 0 |
|                                   |                 | 0.111051               | 3 |

- 1. Enter a message to the customer
- 2. Enter a mobile number (or use one listed below)
- 3. Send the message to start the chat

## **Products Stage**

#### Add Products and Rooms

| OVERVIEW                                                                                    | PIPELINE                                                  | ACTIVITIES         | CHAT                             | QUESTIONNAIRE | HISTORY       |                              |
|---------------------------------------------------------------------------------------------|-----------------------------------------------------------|--------------------|----------------------------------|---------------|---------------|------------------------------|
| 1 Contact                                                                                   | Produ                                                     | cts3 !             | Measure                          | Quote         |               | Order                        |
| OPTION 2                                                                                    | 1                                                         |                    |                                  |               | 4             | ວ<br>==                      |
| ALL DAY LONG I - 74                                                                         | 2Z6 - TO BE DETERN                                        | AINED              |                                  |               | \$4.58 / SF 🛼 | =, :                         |
| BR1 🕲 BR2 🕲 +                                                                               | Room                                                      |                    |                                  |               | 6             | 7                            |
|                                                                                             |                                                           |                    |                                  |               |               |                              |
| LPINE OAK RUSTIC                                                                            | C 3/8X61/2 35.56 - 80                                     | 0737 - TO BE DETER | MINED                            |               | \$7.78 / SF 🌎 | =, :                         |
| LPINE OAK RUSTIC<br>* x 0' - PC: 07 - Supplier: BUII<br>LR & Kit & + Ro                     | C 3/8X61/2 35.56 - 80<br>LDING PLASTICS, INC Manu         | 0737 - TO BE DETER | MINED                            |               | \$7.78 / SF 🌎 | =, :                         |
| ALPINE OAK RUSTIC<br>* x 0' - PC: 07 - Supplier: BUIL<br>LR & Kit & + Ro                    | C 3/8X61/2 35.56 - 80<br>LDING PLASTICS, INC Manu<br>porm | 0737 - TO BE DETER | MINED                            |               | \$7.78 / SF 🌎 | ≡, :<br>1 ©<br>9             |
| LR & Kit & + Ro                                                                             | C 3/8X61/2 35.56 - 80<br>LDING PLASTICS, INC Manu<br>pom  | D737 - TO BE DETER | MINED                            |               | \$7.78 / SF 为 | ≡ <sub>2</sub> :<br>1 ©<br>9 |
| LPINE OAK RUSTIC<br>* x 0' - PC: 07 - Supplier: BUI<br>LR & Kit & + Ro                      | C 3/8X61/2 35.56 - 80<br>LDING PLASTICS, INC Manu<br>porm | D737 - TO BE DETER | MINED                            |               | \$7.78 / SF 为 | ≡√ :<br>1 ©<br>9             |
| LPINE OAK RUSTIC<br>* x 0' - PC: 07 - Supplier: BUI<br>LR & Kit & + Ro                      | C 3/8X61/2 35.56 - 80<br>LDING PLASTICS, INC Manu<br>com  | 0737 - TO BE DETER | MINED                            |               | \$7.78 / SF 为 | =, :<br>1 ©<br>9             |
| ALPINE OAK RUSTIC<br>" x 0' - PC: 07 - Supplier: BUII<br>LR  Kit  + Ro<br>Stage<br>Products | Estimated Value<br>\$0.00                                 | D737 - TO BE DETER | MINED<br>n<br>nator (estimator@w | ebmoe.com)    | \$7.78 / SF 🛸 | ≡~ :<br><b>1</b> ©<br>9      |

- 1. Select Products stage of the pipeline
- 2. Begin by adding products
- 3. Add rooms to the product
- 4. Edit the Option name if desired 🔋
- 5. Create additional options if needed 🔠
- 6. Check Out/In a product sample 🐎
- 7. Assign product to option(s)  $\equiv$
- 8. Remove product
- 9. Attach image to product 🕕 🙆

## Measure Stage

| portunity Pipeline                                                                                                    |                  |                   |                                               | _                             |
|----------------------------------------------------------------------------------------------------|------------------|-------------------|-----------------------------------------------|-------------------------------|
| <ol> <li>Go to the <b>Pipeline</b> tab</li> <li>Select the <b>Measure</b> stage</li> <li>Choose <b>Create Measure</b></li> </ol> | OVERVIEW Contact | PIPELINE<br>Produ | ACTIVITIES<br>acts 3 Me<br>2 No Mea<br>No Mea | CHAT                          |
| New Measure Name NELSON, LARRY Ship To Address  Estimator Sarah Swinney                                                          |                  |                   | Based on Templat<br>TOP S<br>ALL PI<br>CARPI  | e<br>SELLERS<br>RODUCTS<br>ET |
| Measure Date Time<br>11/27/2020 ( <u>3:00 PM</u> ( <u>3</u> )<br>Estimated Delivery<br>12/28/2020<br>PO Number Job Number        |                  |                   |                                               |                               |
| Private Notes                                                                                                    |                  |                   |                                               |                               |
|                                                                                                    |                  |                   | CAN                                           | ICEL CREATE                   |

- 1. Select estimator
- 2. Select Measure date and time
- 3. Check estimator availability
- 4. Select template for project
- 5. Enter private notes only the estimator will see
- 6. Create project

## Quote Stage

#### Create quote after a Measure has been published

| OVERVIEW                  | PIPELINE        | ACTIVITIES       | CHAT                      | QUESTIONNAIRE | HISTORY               |    |         |
|---------------------------|-----------------|------------------|---------------------------|---------------|-----------------------|----|---------|
| 1 Contact                 |                 | 2 Products       | 🔗 Measure                 | 9             | 4 Quote               |    | 5 Order |
|                           |                 | Status           |                           |               | Folder                |    | :       |
| reated                    | HEN)            | Modified         |                           | ſ             | Published             |    |         |
| lov 5, 2020 11:41:28 AM   | 1               | Dec 10, 2020     | 0 12:47:40 PM             |               | Dec 10, 2020 12:47:38 | РМ |         |
|                           |                 | Based on Drawing | KITCHEN)                  |               |                       |    |         |
|                           |                 |                  |                           | CANCEL        | 2<br>CREATE           |    |         |
|                           |                 |                  |                           |               | _                     |    |         |
|                           |                 |                  |                           |               |                       |    |         |
|                           |                 |                  |                           |               |                       |    |         |
|                           |                 |                  |                           |               |                       |    |         |
| <sup>age</sup><br>leasure | Estimated Value | Salesperso       | n<br>nator (estimator@web | omoe.com)     |                       |    | ~       |
| -                         |                 |                  | ((0110)                   | ,             |                       |    |         |
|                           |                 |                  |                           |               |                       |    |         |

- 1. From the Measure stage select Create/Update Quotes
- 2. Select the quote you want to turn into an order and choose Create

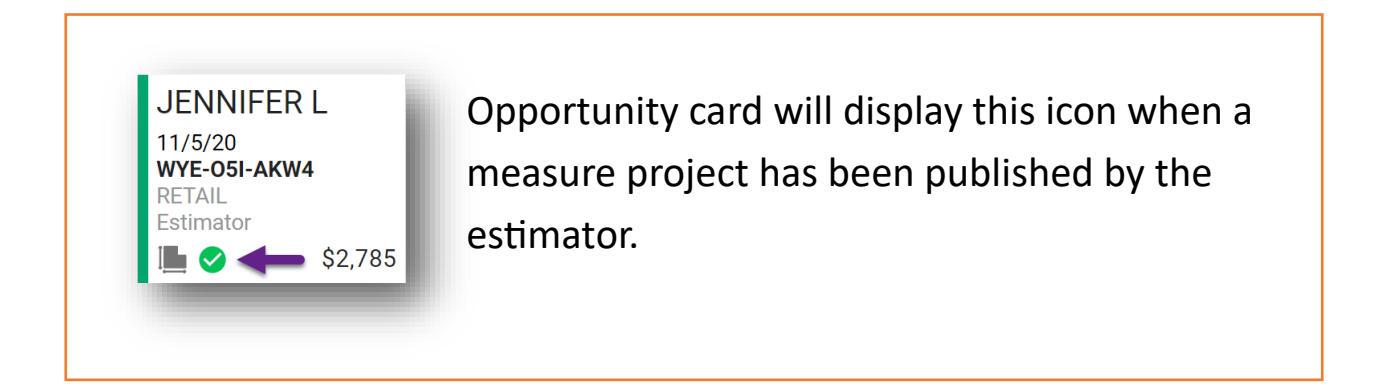

## Quote Stage

#### Sharing the Quote for Approval

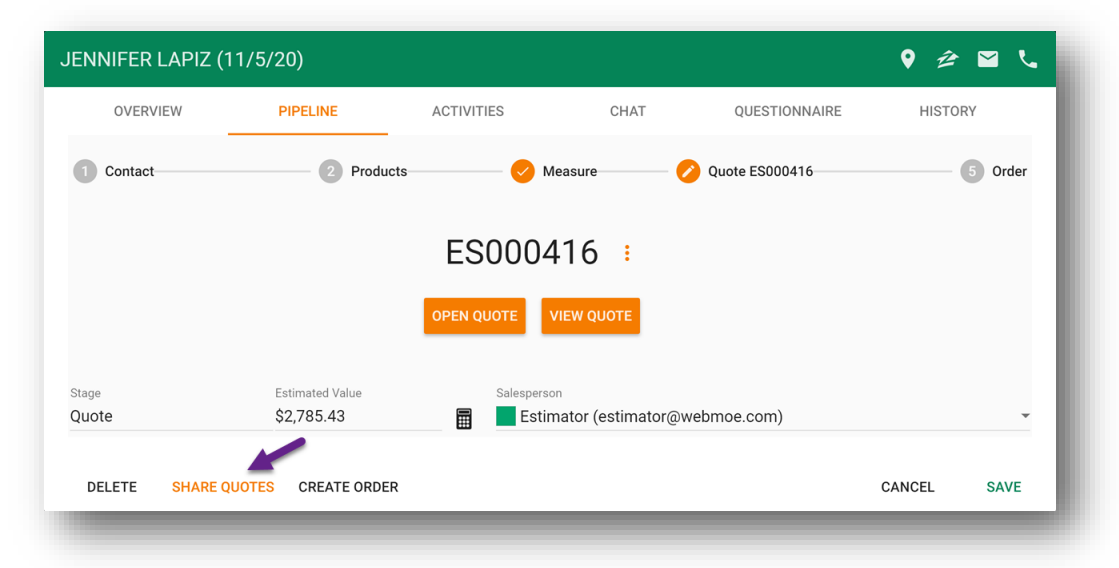

#### Select Share Quotes from the Quote stage of the pipeline.

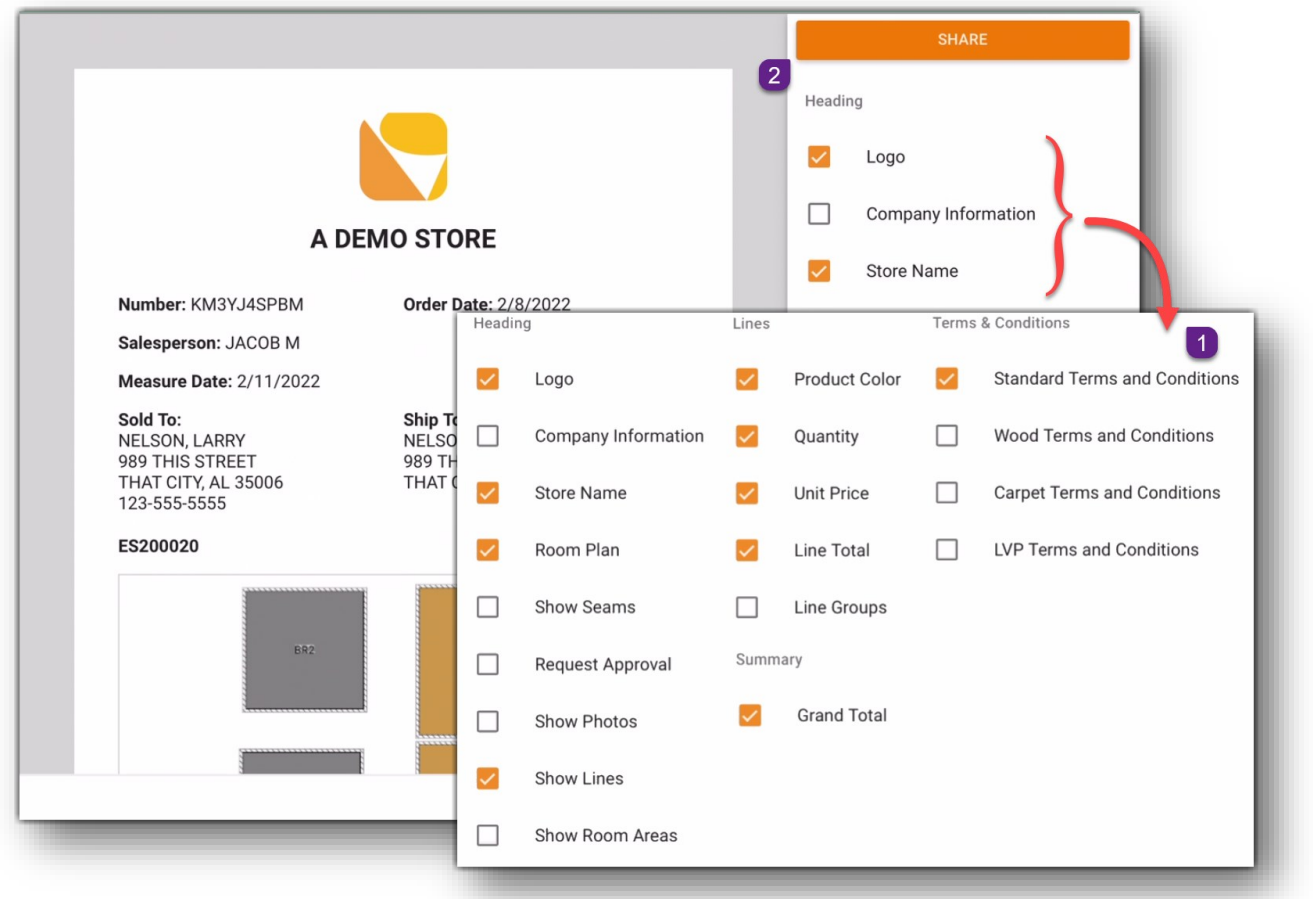

- 1. Select options to customize the quote document
- 2. Tap the Share button to send the document to the customer

#### Quote Stage

#### Sharing the Quote for Approval continued...

| -                                     | g information.           |                    |         |  |
|---------------------------------------|--------------------------|--------------------|---------|--|
| Your company<br>The Flooring Pros     | Your phone               |                    | JACOB M |  |
| Message to the customer of Message    | with a clickable link to | o this proposal:   |         |  |
| Send by: 🧿 Text mess<br>Mobile number | age 🔵 Email (            | Copy link to clipt | board   |  |
| Les number from prope                 | sal: 123-555-5555        |                    |         |  |

- 1. Choose to include identifying information to be included in the message
- 2. Add message to be delivered along with the quote
- 3. Elect to send through text or email
- 4. Send to customer

## **Create Order**

#### Create an order from approved quote

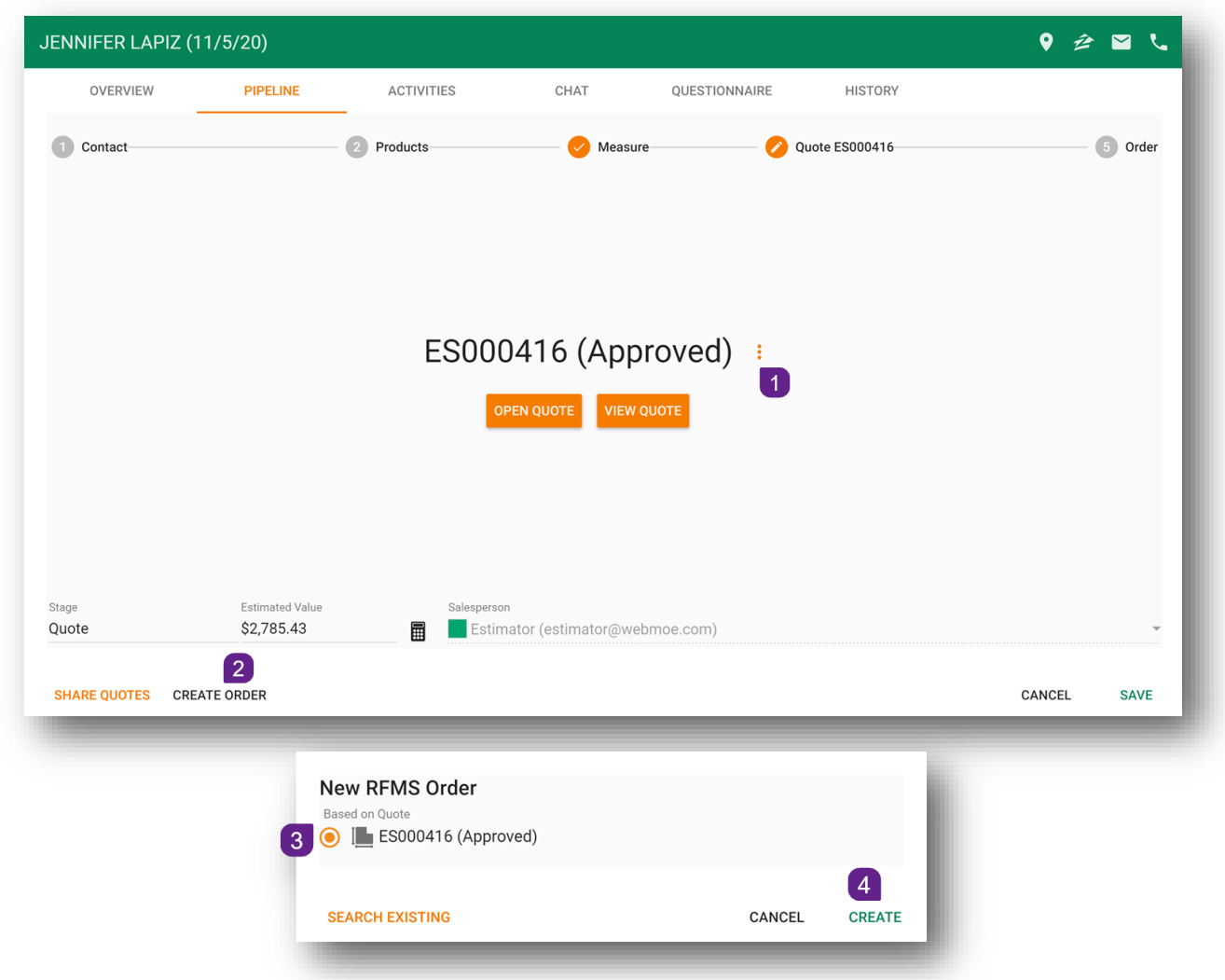

- 1. Detach quote or clear approval
- 2. Create order
- 3. Select quote to create order from
- 4. Create order in RFMS

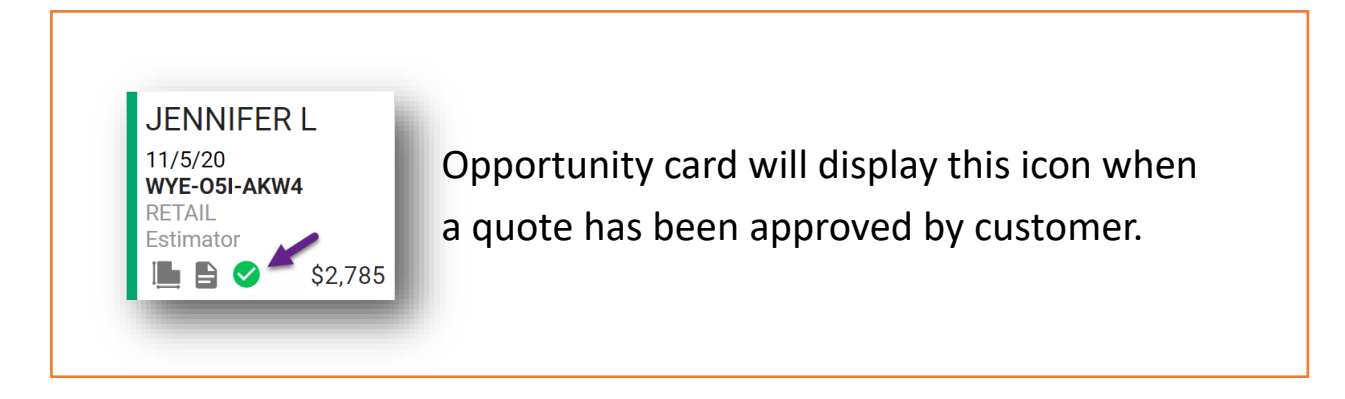